# Promocje cenowe i upustowe - instrukcja

# Uwagi ogólne

W firmach zwykle stosowane są różnego rodzaju promocje: gazetki ogólno firmowe i oddziałowe, uczestnictwo w promocjach partnerów, itd. Dotychczas w iHurt ich obsługa polegała w głównej mierze na zmianie cenników i widełek cenowych. Mechanizmy te miały jednakże dość znaczące problemy

- > Utrudniane zarządzanie związane ze zmianą cenników i ich "przywracaniem" po promocji
- Brak obsługi promocji "oddziałowych"

W związku z tym stworzony został dedykowany mechanizm obsługi promocji okresowych dla towarów.

# Założenia

# Modułowość

Całość mechanizmów została zrealizowana jako moduł dodatkowy iHurt i jest widoczna/działa po włączeniu przez konsultantów Infover.

# Każda promocja może obowiązywać

- 1. W ustalonym okresie lub bezterminowo (do odwołania)
- 2. Dla wszystkich kontrahentów lub tylko dla wybranej grupy.
- 3. Dla całej firmy lub tylko dla wybranych oddziałów/punktów sprzedaży.

### Dla każdego towaru dodawanego do promocji możemy ustalić

- 1. Ustaloną cenę sprzedaży netto/brutto
- 2. Ustalony rabat procentowy
- 3. Dodatkowy rabat procentowy (sumujący się z pozostałymi rabatami KTH)
- 4. Ustalony narzut liczony od ceny zakupu
- Dodatkowo możemy w promocji ustalić, że parametr regulowany przez promocję (cena, upust) będzie zablokowany w dokumencie (nie będzie można go w dokumencie zmienić)

### Działanie mechanizmu

# Lista promocji

Okno (przykład na rysunku poniżej) zawiera wszystkie promocje zaewidencjonowane w systemie. Promocje na liście **ułożone są według priorytetu obowiązywania** (u góry promocje o najwyższym priorytecie). W związku z tym w oknie **zablokowane jest sortowanie**.

| <b>E</b> SH                                                                                                    | iS                                                                       | H (BAZA                  | A DEMO)                        | - Promocje tov                               | varów                                        |       |                                             |   | - 🗆 🗙                                 |
|----------------------------------------------------------------------------------------------------|--------------------------------------------------------------------------|--------------------------|--------------------------------|----------------------------------------------|----------------------------------------------|-------|---------------------------------------------|---|---------------------------------------|
| Data obowiązywania promocji<br>✓ Gały zakres dat<br>Od: 2014.06.05 ▼<br>Do: 2014.06.05 ▼<br>✓ Wszystkie aktywne<br>Kontrahent: <wszystkie><br/>Oddział/PS: <wszystkie></wszystkie></wszystkie> | Kontrahent<br>wszyscy<br>wybrany<br>Wybór kontrahenta                    | Lowary<br>• wsz<br>• wyż | ystkie<br>orany<br>ybór towaru | Oddział//<br>© wszy<br>C wybr<br>Wybół       | Pg                                           |       |                                             | - | Przeglądaj<br>Edytuj<br>Dodaj<br>Usuń |
| Lista promocii:<br>Priorytet Symbol promociji<br>▶ 1 PROM_06_01<br>2 PROM_06_02                                                                                                    | Nazwa promocji<br>Pierwsza czerwcowa<br>Promocja czerwcowa o mniejszym j | priorytecie              | Aktywna<br>✓                   | Data rozpoczęcia<br>2014.06.01<br>2014.06.01 | Data zakończenia<br>2014.06.30<br>2014.06.30 | Bezte | Data utworzenia<br>2014.06.02<br>2014.06.02 |   |                                       |
| <                                                                                                    |                                                                          |                          |                                |                                              |                                              |       | د                                           |   | 👍 Zamknij                             |

#### U góry okna opcje filtrowania

- Data obowiązywania promocji Od... Do... z dodatkową opcją "Cały zakres dat".
   Od ... Do... pokaże wszystkie promocje, które obowiązywały w zadanym okresie czasu (nawet jak obowiązywały tylko jeden dzień w zadanym okresie)
   Dodatkowa opcja "Wszystkie aktywne" pokazuje listę promocji obowiązującą w bieżącym dniu (data systemowa)
- Kontrahent <wszyscy> <wybrany>. Jak wybierzemy kontrahenta - na liście pojawiają się tylko promocje obowiązujące dla danego kontrahenta, czyli promocje "ogólne" obowiązujące dla wszystkich kontrahentów oraz te, do których dany KTH jest dopisany.
- Towar <wszystkie> <wybrany>. Jak wybierzemy konkretny indeks - na liście pojawiają się tylko promocje obowiązujące dla danego towaru, czyli promocje "ogólne" obowiązujące dla wszystkich towarów oraz te, do których dany indeks jest dopisany.
- Oddział/PS <wszystkie> <wybrany>. Jak wybierzemy konkretny odział (ze struktury firmy) - na liście pojawiają się tylko promocje obowiązujące dla niego, czyli promocje obowiązujące dla wszystkich oddziałów/PS oraz te, do których dany oddział/PS jest dopisany.

# Tworzenie promocji

W oknie zarządzania promocjami klikamy **"Dodaj"** - powoduje to **uruchomienie kreatora**, który prowadzi użytkownika poprzez kolejne okna (zakładki) definiowania promocji.

# Użytkownik uzupełnia kolejne parametry

# Krok 1. - Zakładka "Informacje podstawowe"

### Ustalamy tutaj

- 1. Symbol i nazwę promocji
- 2. Dodatkowy opis (uwagi)
- Datę obowiązywania promocji ustalając daty Od... Do... albo włączając fajkę "Bezterminowa".
- 4. "Aktywna" flaga pozwala na wyłączenie promocji bezterminowych bez utraty informacji, że były bezterminowe.
  Flaga działała także dla promocji "okresowych", tzn. jeżeli bieżący dzień

"okresowych", tzn. jeżeli bieżący dzień jest w okresie od... do... ale flaga

| <b>1</b> 31                                 | iSH (BAZA DEMO) - Kreat                                               | or promocji | - (    | ×             |
|---------------------------------------------|-----------------------------------------------------------------------|-------------|--------|---------------|
| Informacje podstawowe                       |                                                                       |             |        |               |
| Krok 1/4                                    |                                                                       |             |        |               |
| Symbo <u>l</u> :                            | <u>N</u> azwa:                                                        |             |        |               |
| PROM_06_01                                  | Pierwsza czerwcowa                                                    |             |        |               |
| Opi <u>s</u> :                              |                                                                       |             |        |               |
| Pierwsza czerwcowa pro                      | mocja                                                                 |             |        | ^             |
| I A <u>k</u> tywna □Data c<br>□ Be<br>0d: □ | bowiązywania promocji<br>szterminowa<br>2014.06.01 💌 Do: 2014.06.80 💌 |             |        |               |
|                                             |                                                                       |             |        | <u>D</u> alej |
|                                             |                                                                       | 1 Pomoc     | Anuluj | 🕼 <u>о</u> к  |

"Aktywna" jest wyłączona - promocja okresowa nie obowiązuje (np. możemy w ten sposób zawieszać na chwile działanie promocji)

5. Dodatkowo podczas tworzenie promocji iHurt "systemowo" zapisuje kto i kiedy utworzył promocję (kto ostatnio modyfikował).

# Krok 2. - Zakładka "Kontrahenci"

Lista kontrahentów, dla których obowiązuje dana promocja.

# Pusta lista oznacza, że promocja obowiązuje dla wszystkich kontrahentów.

Listą zarządzamy klikając "Wybierz kontrahentów". Zarządzanie listą - analogicznie jak w narzędziu "Grupowe ustalanie parametrów" - wybór z wykorzystaniem klasyfikacji, symboliki, CSK, NIP, informacji powiązanych oraz poprzez import z excel'a.

| SH                    | ish (baza                               | DEMO) - Kreator      | promocji    |               |          | ×          |
|-----------------------|-----------------------------------------|----------------------|-------------|---------------|----------|------------|
| In <u>f</u> ormacje p | odstawowe Kontra <u>h</u> enci          |                      |             |               |          |            |
| Krok 2                | 2/4                                     |                      |             |               |          |            |
| 🛱 Symbol              | Nazwa pełna                             | Skrót                | ID CSK      | NIP           |          | ~          |
| 00000022              | Jan Kowalski - usługi budowlane         | Kowalski Jan         | 01479600    | 1111111134    |          |            |
| 00000019              | Kolporter INFO SA                       | Kolporter INFO       | 00000200    | 959-14-86-133 |          |            |
| 00000007              | Odbiorca samodzielny testowy Sp. z o.o. | odbtestsam           | 01479800    | 444-444-44-44 |          |            |
| INST0001              | Odbiorca testowy - Oddział 01           | odbtest01            | 01479500    | 333-33-33-333 |          |            |
| INST0002              | Odbiorca testowy - Oddział 02           | odbtest02            | 01479500    | 333-33-33-333 |          |            |
| 00000003              | Płatnik odbiorców testowych - centrala  | odbtestce            | 01479500    | 333-33-33-333 |          |            |
| PH0001                | Pośrednictwo handlowe - Jan Kowalski    | PH-owiec Kowalski    |             | 456-234-12-34 |          |            |
| P0ZS006               | 3 Testowy płatnik kontrahentów wewnętr  | . KTH wew - centrala |             | 5555555555    |          |            |
|                       |                                         |                      |             |               |          |            |
|                       |                                         |                      |             |               |          | ~          |
| <u>W</u> ybierz       | Wybierz kontrahentów                    |                      |             |               |          |            |
|                       |                                         |                      | <li>Po</li> | moc X Anu     | ıluj 🛛 👔 | <u>o</u> k |

# Krok 3. - Zakładka "Kontrahenci"

Lista oddziałów (punktów sprzedaży), dla których obowiązuje dana promocja.

Pusta lista oznacza, że promocja obowiązuje dla całej firmy (wszystkich oddziałów).

Listą zarządzamy klikając "Wybierz oddziały/PS".

| iSH (BAZA DEMO) - Kreator promocji                                                       | -   |              | ×          |
|------------------------------------------------------------------------------------------|-----|--------------|------------|
| In <u>formacje podstawowe</u>   Kontra <u>h</u> enci <sup>O</sup> ddzijały  <br>Krok 3/4 |     |              | _          |
| E Nazwa<br>▶ "Mrówka" Busko<br>PSB - "Mrówka" Wyszków                                    |     |              | ~          |
| Wybierz oddziały/PS                                                                      | [   | <u>D</u> ale | <u>i</u>   |
| Pomoc Anul                                                                               | i j |              | <u>0</u> K |

Krok 4. - Zakładka "Towary / Warunki promocji"

Lista towarów (konkretnych indeksów), dla których obowiązuje promocja wraz z informacją o rodzaju promocji.

| <b>SH</b>                      | ish (Baza Dem                             | O) - Kreator prom          | ocji    |                       | x          |
|--------------------------------|-------------------------------------------|----------------------------|---------|-----------------------|------------|
| Informacje podstaw<br>Krok 4/4 | rowe Kontra <u>h</u> enci Oddzjały Towary | /Warunki p <u>r</u> omocji |         |                       |            |
| 🛱 Symbol                       | Nazwa                                     | Rodzaj promocji            | Wartość | Blokada w doku        | ^          |
| SNK007                         | Napój owoc."Rajski" 6x11 -cz.porze        | ustalona cena netto        | 0,24    | <ul> <li>✓</li> </ul> |            |
| SNK008                         | Napój owoc.''Rajski'' 6x11 - jabłko       | ustalona cena netto        | 11,75   | <ul> <li>✓</li> </ul> |            |
| SNK057                         | Napój owoc."Rajski" 11 - pomarań          | ustalona cena netto        | 1,29    | $\checkmark$          |            |
|                                |                                           |                            |         |                       | 1          |
| Wubjerz tou                    | waru 🔭 Usuń towar                         | S Importui z Ev            | cela    |                       | ~          |
|                                |                                           |                            |         |                       |            |
|                                |                                           | 4                          | Pomoc X | 🔄 👍 🖉                 | <u>o</u> k |

#### Dodawanie towarów do promocji (pozycje promocji)

#### 1. Możemy dodawać towary pojedynczo

- a. Klikamy "Wybierz towary" (standardowe okno do wyboru towarów) i wybieramy z listy konkretny indeks.
- b. Ustalamy rodzaj promocji (przykład na rysunku obok)

<ustalona cena netto> - dla tego towaru będzie
 obowiązywała zapisana w promocji cena, wszelkie
 inne mechanizmy ustalania ceny/upustu (rabaty) nie
 będą działały

<ustalony upust> - dla tego towaru będzie obowiązywał zapisany w promocji upust, wszelkie inne mechanizmy ustalania upustu nie będą działały.

| iSH (E                                                                   | BAZA DEMO) - Wybór towaru                                                               | × |
|--------------------------------------------------------------------------|-----------------------------------------------------------------------------------------|---|
| Symbol: SNK057<br>Towar: Napójowa                                        | oc."Rajski" 11 - pomarań                                                                |   |
| <u>B</u> odzaj promocji:<br>Wartość promocji:<br>☐ <u>B</u> lokada w dok | ustalona cena netto ustalony upust dodatkowy upust ustalony narzut ustalona cena brutto |   |

Cena sprzedaży będzie ustalana standardowo (z cennika przypisanego kontrahentowi) **<dodatkowy upust>** - dla tego towaru będzie obowiązywał dodatkowy upust zapisany w promocji. Działają standardowe mechanizmy ustalania ceny i rabatu (cennik KTH, maski rabatowe, rabaty do statusów, rabat ogólny) - do rabatu wyznaczonego tymi mechanizmami dokładany (sumowany) jest rabat z promocji

 <ustalony narzut> - dla tego towaru będzie obowiązywał narzut zapisany w promocji. Wszelkie inne mechanizmy ustalania ceny/upustu (rabaty) nie będą działały

 <ustalona cena brutto> - dla tego towaru będzie obowiązywała zapisana w promocji cena brutto, wszelkie inne mechanizmy ustalania ceny/upustu (rabaty) nie będą działały

c. Następnie ustalamy warunki promocji (konkretna cena, konkretny upust)

Odpowiednio dla wybranego rodzaju ustalamy wartość promocji - wpisuje cenę sprzedaży albo procent rabatu/narzutu

d. Dodatkowo dla opcji <ustalona cena>,
<ustalony upust> użytkownik może włączyć parametr "*Blokada w dokumentach".*Jeżeli parametr będzie włączony - zostanie on przepisany do pozycji dokumentu wystawionego z zastosowaniem promocji (WZ/FV/PG)

| iSH (BAZA DEMO) - Wybór towaru                                                             | × |
|--------------------------------------------------------------------------------------------|---|
| Symbol: SNK057<br>Towar: Napój owoc.''Rajski'' 11 - pomarań                                |   |
| Bodzaj promocji: Ustalona cena netto<br>Wartość promocji: 1,29<br>✓ Blokada w dokumentach: |   |
|                                                                                            |   |

Będzie to powodowało blokadę "ręczne" zmiany ceny lub upustu w tych dokumentach

- Możemy dodawać towary (tworzyć pozycje promocji) poprzez import z Excela W tabeli Excela powinniśmy mieś kolumny
  - identyfikujące towar (symbol, EAN),

- "RODZAJ\_PROMOCJI" - "C" - ustalona cena, "R" - ustalony rabat, "D" - dodatkowy rabat, "N" - narzut

- kolumnę "WARTOSC" zawierającą wartość promocji
- kolumnę "BLOKADA\_W\_DOK" zawierającą informację czy ma być stosowana blokada w dokumentach czy nie

Sam proces importu przebiega analogicznie jak w innych tego typu sytuacjach w iHurt.

Użytkownik wskazuje skoroszyt i arkusz. iHurt odczytuje dane.

Na żądanie użytkownika oraz obowiązkowo przed importem - analizowana jest spójność danych.

3. Każda nowa promocja dodawana jest na końcu listy, czyli jest promocją o najniższym priorytecie.

Ostatnim etapem definiowania promocji będzie zatem ustawienie jej odpowiednio na liście

### Edycja promocji

Uprawnieni do tego użytkownicy mogą zmieniać wszystkie parametry promocji.

Aby zmieniać parametry promocji, w oknie zarządzania promocjami klikamy "Edytuj".

Wyświetli się 4-zakładkowe okno jak w przykładzie poniżej pozwalające zmieniać warunki promocji.

| <b>SH</b>               | iSH (BAZA DEMO) - Kreator promocji – 🗖 🗙                                                                         |
|-------------------------|----------------------------------------------------------------------------------------------------|
| Informacje podsta       | awowe Kontra <u>h</u> enci Oddzjały Towary/Warunki p <u>r</u> omocji                                             |
| Krok 1/4                |                                                                                                    |
| Symbo <u>l</u> :        | Nazwa:                                                                                                    |
| PROM_06_01              | Pierwsza czerwcowa                                                                                               |
| Opi <u>s</u> :          |                                                                                                    |
| Pierwsza czerw          | cowa promocja                                                                                                    |
| <br> ▼ A <u>k</u> tywna | Data obowiązywania promocji       Przyczyna zmiany:         Bezterminowa       Od: 2014.06.01 ▼ Do: 2014.06.30 ▼ |
|                         | <u>D</u> alej                                                                                                    |
|                         | 🚯 Pomoc 🛛 🔀 Anuluj 🖉 OK                                                                                          |
|                         |                                                                                                    |

W oknie z listą promocji mamy przyciski

pozwalające na przesuwanie promocji na liście zmieniając tym samym jej priorytet.

Dodatkowo za każdym razem, gdy przywracamy aktywność promocji (włączamy flagę aktywna) - promocja umieszczana jest na końcu listy.

### Działanie promocji

1. Mechanizmy ustalania cen sprzedaży i rabatów został przebudowany tak, aby **w pierwszej** kolejności sprawdzały obowiązujące promocje.

Czyli, czy dla danego KTH/Towaru/Oddziału, w danym dniu obowiązuje jakaś "aktywna" promocja. Oddział jest ustalany

- dla WZ i zamówień od odbiorców - na podstawie przypisania magazynu do struktury firmy
- dla FV i PG - na podstawie przypisania rejestru sprzedaży do struktury firmy.

2. Data promocji ustalana jest wg daty wystawienia dokumentów (wystawienia a nie sprzedaży/wydania/planowanej realizacji zamówienia).

W związku z powyższym wprowadzone zostały dodatkowe narzędzia obsługi zmiany dat wystawienia.

Jeżeli użytkownik zmienia datę wystawienia - iHurt informuje, że zmiana daty wystawienia będzie skutkowała ponowną analizą obowiązujących promocji a w konsekwencji - cen i/lub rabatów. "OK" - zmiana daty, analiza promocji, "odświeżenie" cen i rabatów

"Anuluj" - wycofanie się użytkownika z operacji zmiany daty

- 3. Jeżeli dla danej pozycji **obowiązują dwie promocje (lub więcej)** stosujemy tą, która ma wyższy priorytet **(jest wyżej na liście)**
- W zależności od rodzaju promocji do pozycji dokumentu podpowiadamy
   *«ustalona cena netto», «ustalona cena brutto»* cenę z promocji i rabat 0,00%
   *«ustalony rabat»* cenę zgodnie z dotychczasowymi mechanizmami i rabat z promocji
   *«dodatkowy rabat»* cenę i rabat zgodnie z dotychczasowymi mechanizmami, przy czym do ustalonego rabatu dodajemy rabat z promocji.

<**dodatkowy narzut>** - ustalamy cenę sprzedaży w oparciu o cenę ewidencyjną partii powiększoną o ustalony w promocji narzut procentowy. Rabat 0,00% niezależnie od tego, jakie rabaty ma KTH

5. **W pozycji dokumentu zapisujemy identyfikator promocja** jaka została zastosowana przy dodawaniu pozycji.

Dodatkowo jeżeli dana pozycja promocji miała włączoną flagę "Blokada w dokumencie" zapisujemy analogiczną informację w pozycji dokumentu, co powoduje blokadę zmiany ceny/upustu.